# ACQ Now For DAU Training

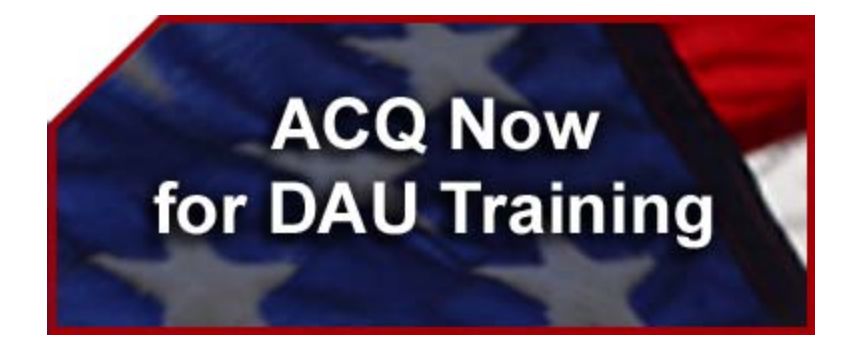

# Supervisor's Guide

#### 1 December, 2007

United States Air Force Acquisition Training Office 555 E Street West, Suite 5 Randolph AFB, TX 78150-4530 If you have any questions about the ACQ NOW DAU System, please contact:

#### Mary Habib

Program Manager, ACQ Now DAU DSN 665-5900, Comm (210) 565-5900 Email: acqnowcl@randolph.af.mil

Air Force Acquisition Training Office (SAF/AQH-ATO) 555 E Street West, Suite 5 Randolph AFB, TX 78150-4530

# **Record of Changes**

| Cover Date      | <b>Revision Date</b> | Change Description                         |
|-----------------|----------------------|--------------------------------------------|
| 1 December 2007 | huby 2010            | Office Symbol AQXD replaced with AQH. This |
| T December 2007 | July 2010            | Record of Changes added.                   |

# **Table of Contents**

| Table o                  | f Contents                      | 4  |  |  |
|--------------------------|---------------------------------|----|--|--|
| About this Manual        |                                 |    |  |  |
| Sign In                  | and Supervisor Menu             | 7  |  |  |
| 1.                       | Supervisor Approval/Disapproval | 7  |  |  |
| 2.                       | Supervisor Cancellation         | 10 |  |  |
| Table of Figures    13   |                                 |    |  |  |
| User Feedback Request 14 |                                 |    |  |  |

## About this Manual

Users should note the following terminology and conventions used in this Manual:

- 1. **Bolding** Words printed in **bold letters** appear exactly that way on the website.
- 2. When referring in the text to a specific area of a window, an item may be highlighted in an accompanying graphic or "Figure". The convention used is to draw attention to the item with an arrow and, where necessary, number it to correspond with an explanation in the accompanying text. An example of this convention is shown below.

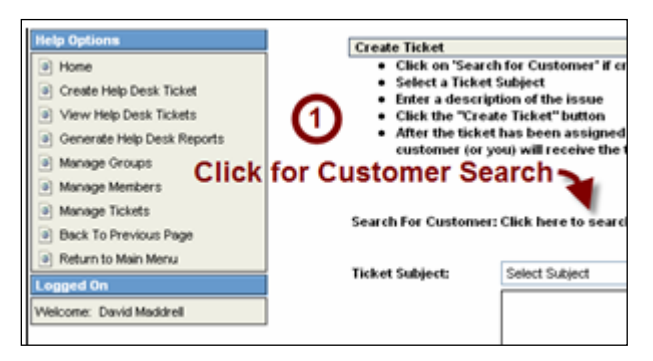

Figure #: Title

- 3. Navigation through the system is made possible by the Main Menu, the Footer Menu, hyperlinks, and buttons.
  - a. The Main Menu is shown on the left of the Home Page and can be reached from any other page by clicking the Main Menu (Main Menu) button located at the top right of the page.
  - b. The Footer Menu is shown at the bottom of most pages. It provides access to pages and functions associated with the current page.
  - c. Hyperlinks are shown as blue, underlined text. The function and destination of the link is commonly spelled out in the link's name (e.g. <u>Click here to search for an airport code).</u>
  - Clicking a button normally executes a function associated with information you have added to, or selected from, the system (e.g. Find My POC
- 4. The term "text box" refers to a place on a form where text entry is required. Text may be entered directly from the keyboard or by selecting an item from a drop-down menu to the right of the text box (where available). The

availability of a **drop-down** menu is shown by the symbol  $\leq$  as illustrated below. Only one item may be selected from a drop-down menu to be placed in the text box.

| Course: | BCF 208 - SOFTWARE COST ESTIMATING               |        | ~      |
|---------|--------------------------------------------------|--------|--------|
|         | BCF 209 - REPORTING FOR MAJOR DEFENSE ACQ PROGRA | AMS 🔨  |        |
|         | BCF 211 - ACQUISITION BUSINESS MANAGEMENT        |        |        |
|         | BCF 215 - OPERATING AND SUPPORT COST ANALYSIS    |        |        |
|         |                                                  | "BCF 2 | :08" i |

Figure #: Drop-down menu

"BCF 208" is selected from the drop-down menu to appear in the text box

- 6. Checkboxes ( □ ☑ ☑) are used when more than one option may be selected from a number of alternatives. A checkmark inside a box indicates that option is selected. Click in a checkbox to add or remove its checkmark.

If you have any questions or suggestions for improving this user manual, please contact Mary Habib, Program Manager, DSN 665-6580, Comm (210) 565-5900

# Sign In and Supervisor Menu

#### 1. Supervisor Approval/Disapproval

Air Force Registration System for Acquisition Training (ACQ Now DAU) is used by Air Force personnel (Civilian and Military) to submit and process training applications for the Defense Acquisition University (DAU) courses, including the Internet courses offered by DAU. Supervisors must approve all applications before they are forwarded to a Training Manager (also referred to as a "Registrar") for final approval.

Supervisors are informed of new or changed applications by receipt of automatically generated emails from ACQ Now DAU. To action these emails, you will need Supervisor-level access to the ACQ Now DAU system. Access is contingent upon a valid Supervisor's email account and an Application Review Code. Once you have used these to sign in to the system, you may navigate using either the main Supervisor Menu in the top right of each window, the links and buttons available in each window, or a combination of the two.

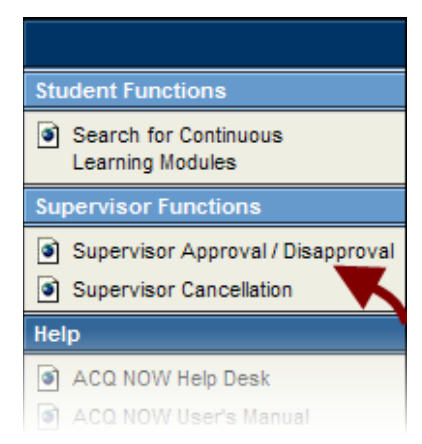

Figure 1: Supervisor Approval/Disapproval

- Supervisors are informed of a new or changed application by receipt of an automatically generated email from ACQ Now DAU. To Sign In as an Air Force Supervisor you must use your Air Force email address and the Application Review Code sent in the body of the email.
- On receipt of the email, click on the following hyperlink to review and approve the student's application: <u>https://www.eval2.asmr.com/channels/acqnow/</u> You may also reach the same window by clicking **Supervisor Approval/Disapproval** from the **Supervisor Functions** in the Main Menu (see Figure 1).

 In the text boxes that display, enter your Email address and your Application Review Code (see Figure 2). In the event that you do not have your code, click the Forgot your code? link and the code will be resent to your email address.

|            | Air Force Registration System for Acquisition Training - ACQ NOW                                                                                                    | Main Menu   | Sign Out |
|------------|----------------------------------------------------------------------------------------------------|-------------|----------|
| ACQ<br>Now | 10/2/2007<br>ACQ NOW Registration System                                                                                                    |             |          |
| 424        | Enter your Supervisor Email address and Application Review Code below and click on the 'Continue' button to view a list of application  Enter your Supervisor Email Address and Application Review Code and click 'Continue'.  Email Application Review Code Forgot your code?  Continue  Click here if you do not have your Application Review Code | n requests. |          |
|            |                                                                                                    |             |          |

#### Figure 2: Supervisor Login

4. Click the **Continue** button to access all applications for which you are the supervisor of record. The window refreshes to show a list of Pending and Previous student applications (see Figure 3)

|                                                                                                    |                |            | Air For          | ce Regi   | stration System for Acqui | sition Training - ACQ NOW |                     | Main Menu         | Sign Out   |
|----------------------------------------------------------------------------------------------------|----------------|------------|------------------|-----------|---------------------------|---------------------------|---------------------|-------------------|------------|
| ACQ 10/2/2007<br>ACQ NOW Registration System                                                                                                    |                |            |                  |           |                           |                           |                     |                   |            |
| Click on the student name to review their application. To process requests, First select either 'A' to approve or 'D' to disapprove the request by using the radio buttons to the fit the student's name. After you have selected the requests, click on the 'Process Training/Cancellation Requests' button. To cancel an application, click the 'C' button new to the application. |                |            |                  |           |                           |                           |                     |                   |            |
|                                                                                                    |                |            |                  |           | C Canc                    | el Application            | Click               | Here              |            |
| CIICK T                                                                                                    | ne radio       | o pu       | tton that        | cori      | responas                  |                           | to save y           | our wo            | rk         |
| 1                                                                                                    | to each        | deo        | :ision yoເ       | i ma      | ike                       |                           | Process Training/Ca | ncellation Reques | sts        |
|                                                                                                    |                |            |                  |           | Requests Pending Your I   | Review                    |                     |                   |            |
| A D                                                                                                    | Name           | <u>FY</u>  | Sch Crs          | <u>_C</u> | s Action Requested        | Application Date          | Class Start Date    | Class Rep         | ort Date   |
| O O HEG                                                                                                    | G, WARREN      | 2008 50    | 1 BCF 262 (DAU)  | 001       | Training                  | 10/2/2007                 | 10/9/200            | 7                 | 10/9/2007  |
|                                                                                                    | G, WARREN      | 2008 50    | 1 BCF 204 (DAU)  | 001       | Training                  | 10/2/2007                 | 11/26/200           | 7                 | 11/26/2007 |
| O O HEG                                                                                                    | G, WARREN      | 2008 50    | 7B ACQ 265 (DAU) | 001       | Training                  | 10/2/2007                 | 6/9/200             | 8                 | 6/9/2008   |
| Click a student's name to access their application                                                                                                    |                |            |                  |           |                           |                           |                     |                   |            |
| Na                                                                                                    | me <u>FY</u>   | <u>Sch</u> | Crs              | Cls       | Action Requested          | Application Status        | Approval Date       | Class S           | tart Date  |
| C SMITH, TES                                                                                                    | <u>TD</u> 2008 | 506        | LOG 210 (DAU)    | 001       | Training                  | Reservation               | 9/4/20              | 007               | 1/15/2008  |
| HEGG, WA                                                                                                    | RREN 2008      | 508        | ACQ 405 (DAU)    | 002       | Training                  | Reservation               | 10/1/20             | 007               | 2/19/2008  |
| C SMITH, TES                                                                                                    | TD 2008        | 507B       | ACQ 265 (DAU)    | 001       | Training                  | Reservation               | 9/10/20             | 007               | 6/9/2008   |
|                                                                                                    |                |            | 2                | Questions | Problems? Suggestions? Pl | ease email us now.        |                     |                   |            |

Figure 3: Student Applications

 Click on a student's name in Requests Pending Your Review (the table in the upper part of the window) to open a copy of the student's

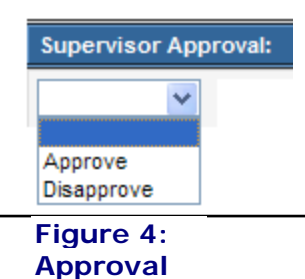

application. Towards the bottom of the Application, in the **Supervisor Approval** section of the form, there is a drop-down menu (see Figure 4). Select an approval decision and click the **Submit** button in the bottom right of the form to forward the application to a Training Manager with your recommendation.

 Alternatively, you may process one or more applications using the radio buttons in the upper table. Click in either the A (Approve) or D (Disapprove) radio buttons to record your decision alongside the application to which it relates (see Figure 5). Click the Process Training/Cancellation Requests button to forward one or more recommendation(s) to a Training Manager.

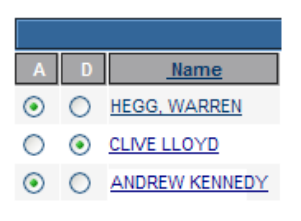

Figure 5: Approval Buttons

7. The student will be advised by a system-generated email of your approval/ disapproval decision.

#### 2. Supervisor Cancellation

To cancel a student reservation you will need Supervisor-level access to the ACQ Now DAU system. Access is contingent upon a valid Supervisor's email account and an Application Review Code. Once you have used these to sign in to the system, you may navigate using either the main Supervisor Menu in the top right of each window, the links and buttons available in each window, or a combination of the two.

A student may cancel an application for a course that has not been approved as a reservation or wait by their Supervisor. To cancel a reservation previously approved by you (as a Supervisor), a student must complete a cancellation request which is automatically routed to you. Only when the request is approved by both you and AFATO is the reservation cancelled. Supervisors are informed of a student's request to cancel a confirmed reservation or wait by receipt of automatically generated emails from ACQ Now DAU.

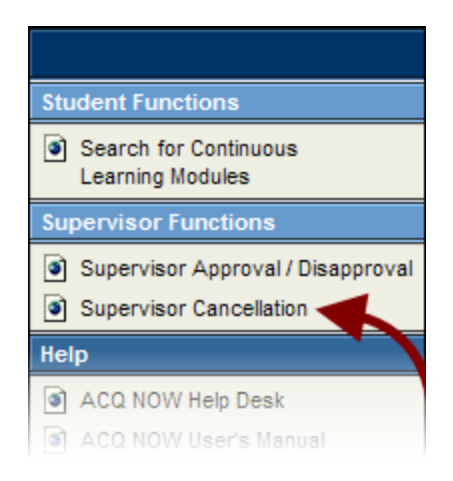

Figure 6: Supervisor Cancellation

- Supervisors are informed of a new or changed application by receipt of an automatically generated email from ACQ Now DAU. To Sign In as an Air Force Supervisor you must use your Air Force email address and the Application Review Code sent in the body of the email.
- On receipt of the email, click on the following hyperlink to review and approve the student's application: <u>https://www.eval2.asmr.com/channels/acqnow/</u> You may also reach the same window by clicking **Supervisor Cancellation** from the **Supervisor Functions** in the Main Menu (see Figure 6).
- In the text boxes that display, enter your Email address and your Application Review Code (see Figure 2). In the event that you do not have your code, click the Forgot your code? link and the code will be resent to

your email address.

- 4. Click the **Continue** button to access all applications for which you are the supervisor of record. The window refreshes to show a list of Pending and Previous student applications (see Figure 3)

| ACQ<br>Now                                                                                                    | Air Force Registration System for Acquisition Training - ACQ NOW 10/3/2007 ACQ NOW Registration System |                                               |                                                                                                    |                                        |                                                                                                    |                                                                                                    |                                           |                                                     | Sign Out                                                                                                    |
|----------------------------------------------------------------------------------------------------|----------------------------------------------------------------------------------------------------|-----------------------------------------------|----------------------------------------------------------------------------------------------------|----------------------------------------|----------------------------------------------------------------------------------------------------|----------------------------------------------------------------------------------------------------|-------------------------------------------|-----------------------------------------------------|----------------------------------------------------------------------------------------------------|
| Click on the student name to review their application. To process requests, First select either 'A' to approve or 'D' to disapprove the request by using the radio buttons to the left the student's name. After you have selected the requests, click on the 'Process Training/Cancellation Requests' button. To cancel an application, click the 'C' button next to the application. |                                                                                                    |                                               |                                                                                                    |                                        |                                                                                                    |                                                                                                    |                                           |                                                     |                                                                                                    |
|                                                                                                    |                                                                                                    |                                               |                                                                                                    |                                        |                                                                                                    |                                                                                                    |                                           |                                                     |                                                                                                    |
|                                                                                                    |                                                                                                    |                                               | There                                                                                                    | e are no a                             | applications pending                                                                                                    | g for your review at this time                                                                                  |                                           |                                                     |                                                                                                    |
|                                                                                                    |                                                                                                    |                                               | Inere                                                                                                    | are no a                               | applications pending<br>Status of Previo                                                                                                    | g for your review at this time<br>The sta<br>AFA<br>char                                                        | atus of<br>TO act<br>nged b               | course<br>tion can<br>y a Sup                       | s Pendi<br>not be<br>ervisor                                                                                     |
|                                                                                                    | ame FY                                                                                                 | Sch                                           | Crs                                                                                                    | Cis                                    | Status of Previo                                                                                                    | g for your review at this time<br>The sta<br>AFA<br>char<br>us Actions                                          | atus of<br>TO act<br>nged b               | course<br>tion can<br>y a Sup                       | s Pendi<br>not be<br>ervisor                                                                                     |
| HEGG, WA                                                                                                    | ame FY                                                                                                 | 501                                           | Crs<br>BCF 204 (DAU)                                                                                      | <u>Cis</u><br>001                      | Status of Previo<br>Action Reques<br>Training                                                                                                    | ted AFATO Pending                                                                                               | Atus of<br>TO act<br>nged b               | course<br>tion can<br>y a Sup<br>ate <u>Class S</u> | s Pendi<br>not be<br>ervisor                                                                                     |
| HEGG, WA                                                                                                    | ame FY<br>ARREN 2008<br>ARREN 2008                                                                     | <u>_Sch</u><br>501<br>501                     | Crs<br>BCF 204 (DAU)<br>BCF 262 (DAU)                                                                     | <u>Cis</u><br>001<br>001               | Status of Previo<br><u>Action Reques</u><br>Training<br>Training                                                                                     | The sta<br>AFA<br>us Actions<br>AFATO Pending<br>AFATO Pending                                                  | atus of<br>TO act<br>nged b               | course<br>tion can<br>y a Sup<br>ate <u>Class S</u> | s Pendi<br>not be<br>ervisor                                                                                     |
| HEGG, WA                                                                                                    | ame FY<br>ARREN 2008<br>ARREN 2008<br>ARREN 2008                                                       | 501<br>507<br>507B                            | <u>Crs</u><br>BCF 204 (DAU)<br>BCF 262 (DAU)<br>ACQ 265 (DAU)                                             | Cls<br>001<br>001<br>001               | Status of Previo<br>Status of Previo<br><u>Action Reques</u><br>Training<br>Training<br>Training                                                     | In the star<br>AFA<br>AFA<br>AFA<br>AFA<br>AFATO Pending<br>AFATO Pending<br>AFATO Pending                      | atus of<br>TO act<br>nged b               | course<br>tion can<br>y a Sup<br>ate <u>Class S</u> | <b>s Pendi</b><br><b>not be</b><br><b>ervisor</b><br><u>itart Date</u><br>11/26/2007<br>10/9/2007<br>6/9/2008    |
| HEGG, WA<br>HEGG, WA<br>HEGG, WA                                                                                                    | ame FY<br>ARREN 2008<br>ARREN 2008<br>ARREN 2008                                                       | 501<br>507<br>507<br>507B<br>508              | <u></u>                                                                                                   | Cls<br>001<br>001<br>001<br>002        | Status of Previo<br><u>Action Reques</u><br>Training<br>Training<br>Training<br>Training                                                             | AFATO Pending<br>Reservations                                                                                   | atus of<br>TO act<br>nged b               | course<br>tion can<br>y a Sup<br>ate <u>Class S</u> | <b>S Pendi</b><br><b>Inot be</b><br><b>pervisor</b><br><b>Start Date</b><br>11/26/2007<br>10/9/2008<br>2/19/2008 |
| HEGG, WA<br>HEGG, WA<br>HEGG, WA<br>C HEGG, WA<br>C HEGG, WA                                                                                                    | ame FY<br>ARREN 2008<br>ARREN 2008<br>ARREN 2008<br>ARREN 2008                                         | 501<br>507<br>507<br>507<br>508<br>508<br>505 | Crs<br>BCF 204 (DAU)<br>BCF 262 (DAU)<br>ACQ 265 (DAU)<br>ACQ 265 (DAU)<br>ACQ 405 (DAU)                  | Cls<br>001<br>001<br>001<br>002<br>030 | Status of Previo<br>Action Reques<br>Training<br>Training<br>Training<br>Training<br>Training                                                        | AFATO Pending<br>AFATO Pending<br>AFATO Pending<br>AFATO Pending<br>AFATO Pending<br>Reservation<br>Reservation | Atus of<br>TO act<br>nged b<br>Approval D | course<br>tion can<br>y a Sup<br>ate <u>Class S</u> | s Pendi<br>not be<br>ervisor<br>11/28/2007<br>10/9/2007<br>6/9/2008<br>2/19/2008                                 |
| HEGG, WA<br>HEGG, WA<br>HEGG, WA<br>C HEGG, WA<br>C HEGG, WA<br>C HEGG, WA                                                                                                    | ame FY<br>ARREN 2008<br>ARREN 2008<br>ARREN 2008<br>ARREN 2008<br>STD 2008                             | 501<br>501<br>507B<br>508<br>505<br>506       | Crs<br>BCF 204 (DAU)<br>BCF 262 (DAU)<br>BCF 262 (DAU)<br>ACQ 465 (DAU)<br>CON 100 (DAU)<br>CON 100 (DAU) | Cls<br>001<br>001<br>002<br>030<br>001 | Status of Previo<br><u>Action Reques</u><br>Training<br>Training<br>Training<br>Training<br>Training<br>Training<br>Training<br>Training<br>Training | AFATO Pending<br>AFATO Pending<br>AFATO Pending<br>AFATO Pending<br>Reservation<br>Reservation<br>Reservation   | Atus of<br>TO act<br>nged b               | course<br>tion can<br>y a Sup<br>ate Class S        | s Pendi<br>not be<br>ervisor<br>11/8/2007<br>6/9/2008<br>2/19/2008<br>2/19/2008<br>1/15/2008                     |

Figure 7: Status of Previous Actions table

- Click on a student's name under Status Of Previous Actions (the table in the lower part of the window) to open a copy of any student application that is listed. Application forms are read only and cannot be changed from this window.
- To approve a cancellation, click the salongside the application you want to cancel. Scroll to the bottom of the application to the Cancel Reason drop-down menu. Select an applicable reason from those listed and enter explanatory comments in the text box below the drop-down menu (see Figure 8). The request cannot be forwarded without a cancellation reason that is supported by your comments.

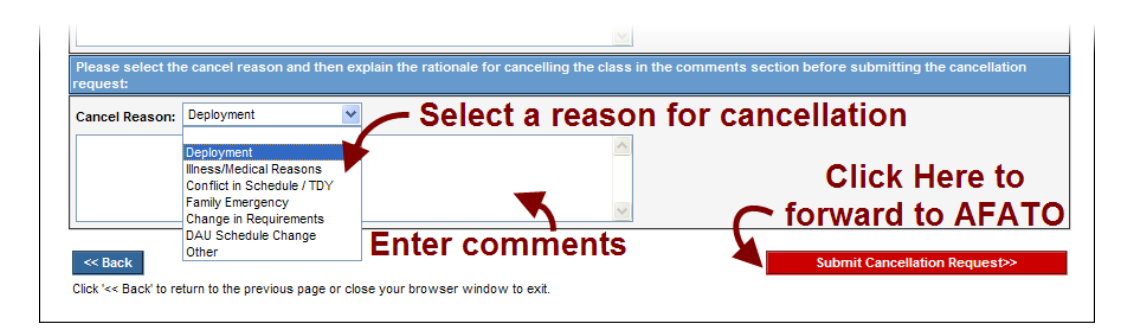

Figure 8: Submit Cancellation Request to AFATO

- Click the Submit Cancellation Request>> button to recommend the application be cancelled. A pop-up window opens to confirm your decision. Click OK to submit your request, otherwise click Cancel.
- You may click the <<Back button in the bottom left of the window to return to the previous window without recommending a reservation or wait be cancelled (see Figure 8).
- 10. In the event you recommend a cancellation, the student and their Training Manager will be advised by email of your decision. If you decide to deny the request to cancel, no action will be taken and the reservation or wait will stand.

# Table of Figures

| Figure 1: | Supervisor Approval/Disapproval7       |
|-----------|----------------------------------------|
| Figure 2: | Supervisor Login8                      |
| Figure 3: | Student Applications                   |
| Figure 4: | Approval                               |
| Figure 5: | Approval Buttons9                      |
| Figure 6: | Supervisor Cancellation10              |
| Figure 7: | Status of Previous Actions table11     |
| Figure 8: | Submit Cancellation Request to AFATO12 |

### **User Feedback Request**

We are constantly working to improve our technical manuals and user guides. If you are aware of any inaccuracies or omissions in this guide, please help by forwarding a description that references:

- The title and date of the guide
- The page or paragraph number to which you refer (if applicable).
- The error or omission you've noted

If you'd like to offer a suggestion on how we might better support your user community, we'd like to hear about that too.

Please email your feedback and suggestions to: -

ACQ.NOW@randolph.af.mil